## Windows10 の Update で外字がおかしくなった場合 …KB4019472 をアンインストールする手順…

① デスクトップ画面左下の

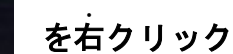

- Roxio Creator<br/>Starter
   Microsoft Word<br/>2010

   Windows Live メール
   Microsoft Excel<br/>2010

   Windows Live メール
   Microsoft Excel<br/>2010
- ② コントロールパネルをクリック

| タスク マネージャー(T)         |
|-----------------------|
| コントロール パネル(P)         |
| エクスプローラー(E)           |
| 検索(S)                 |
| ファイル名を指定して実行(R)       |
| シャットダウンまたはサインアウト(U) > |
| デスクトップ(D)             |
|                       |

③ 画面右上の表示方法が「カテゴリ」の場合は、「大きいアイコン」に変更し、「プログラムと機能」をクリック。

|         | 表示方法: 大きいアイコン 🔻  |
|---------|------------------|
| デスクトップ接 | Windows Defender |
| プション    | □ エクスプローラーのオプション |
|         | や セキュリティとメンテナンス  |
| 7—      | ▶ ラブルシューティング     |
|         | ご プログラムと機能       |

④ 「インストールされた更新プログラムを表示」をクリック

| < -> • 🕇 🖸 • איב י                                          | トロールパネル > プログラム > プログラムと機能                            |                                                                          |  |  |  |  |
|-------------------------------------------------------------|-------------------------------------------------------|--------------------------------------------------------------------------|--|--|--|--|
| コントロール パネル ホーム<br>インストールされた更新プログラ<br>表示<br>Windows の機能の有効化: | プログラムのアンインストールまたは変更<br>ジンを プログラムをアンインストールするには、一覧からプログ | プログラムのアンインストールまたは変更<br>プログラムをアンインストールするには、一覧からプログラムを選択して [アンインストール]、[変更] |  |  |  |  |
| 無効化                                                         | 整理 ▼                                                  | 整理 ▼                                                                     |  |  |  |  |
|                                                             | 名前                                                    | 発行元                                                                      |  |  |  |  |
|                                                             | 📕 Adobe Acrobat Reader DC - Japanese                  | Adobe Systems Incorpora                                                  |  |  |  |  |
|                                                             | Antenna House PDF Driver 5.0                          | AntennaHouse                                                             |  |  |  |  |
|                                                             | CDラベルプロダクション9                                         | 株式会社コーパス                                                                 |  |  |  |  |

## ⑤ 2017-05x64 ベースシステム用 Windows10Version1607の累積更新プログラム(KB4019472)をクリックし アンインストールをクリック

|                | パネル、、ブログラム、、ブログラムと機能、、インフトールされた面部                                | สถุสล.              |             |                                                                                                    |               | したわた東転ゴロガニレの  |
|----------------|------------------------------------------------------------------|---------------------|-------------|----------------------------------------------------------------------------------------------------|---------------|---------------|
|                | ハイル・フロリンム・フロリンムと彼能・コンスパールとれた更新                                   |                     |             |                                                                                                    | V 0 1740      | つどれに更新フロクラムの… |
| コントロール パネル ホーム | 更新プログラムのアンインストール                                                 |                     |             |                                                                                                    |               | $\backslash$  |
| プログラムのアンインストール | 更新プログラムをアンインストールするには、一覧からプログラムを選択して (アンインストール) または (変更)をクリックします。 |                     |             |                                                                                                    |               |               |
| 無効化            |                                                                  |                     |             |                                                                                                    |               |               |
|                | 整理 ▼ アンインストール                                                    |                     | インス         | トールされた更新プロク                                                                                                    | うんの p で       |               |
|                | 名前                                                               | プログラム               | 15-         |                                                                                                    |               |               |
|                | Security Update for Microsoft OneNote 2010 (KB3114               | Microsoft Office Pe | KPA01       | 0/79 た検索オン                                                                                                    | て レロノ 目 つ か ( | 1=+           |
|                | Security Update for Microsoft Office 2010 (KB2553313             | Microsoft Office Pe | ND4U1       | 94/2 を快系 9 4                                                                                                    | るくせく とうかい     | りまり。          |
|                | Security Update for Microsoft Office 2010 (KB2899516             | Microsoft Office Pe |             |                                                                                                    |               |               |
|                | Update for Microsoft Office 2010 (KB2553347) 32-Bit              | Microsoft Office Pe |             |                                                                                                    |               |               |
|                | Update for Microsoft Office 2010 (KB2553347) 64-Bit              | Microsoft Office Pe |             | Microsoft                                                                                                    | 2017/03/03    |               |
|                | Security Update for Microsoft Office 2010 (KB2899516             | Microsoft Office Pe |             | Microsoft                                                                                                    | 2017/03/03    |               |
|                | Update for Microsoft Office 2010 (KB2553347) 32-Bit              | Microsoft Office Pe |             | Microsoft                                                                                                    | 2017/03/03    |               |
|                | Update for Microsoft Office 2010 (KB2553347) 64-Bit              | Microsoft Office Pe |             | Microsoft                                                                                                    | 2017/03/03    |               |
|                | Security Update for Microsoft Office 2010 (KB2956073             | Microsoft Office Pe |             | Microsoft                                                                                                    | 2017/03/03    |               |
|                | Update for Microsoft Office 2010 (KB2553347) 32-Bit              | Microsoft Office Pe |             | Microsoft                                                                                                    | 2017/03/03    |               |
|                | Update for Microsoft Office 2010 (KB2553347) 32-Bit              | Microsoft Office Pe |             | Microsoft                                                                                                    | 2017/03/03    |               |
|                | Update for Microsoft Office 2010 (KB3085605) 32-Bit              | Microsoft Office Pe |             | Microsoft                                                                                                    | 2017/03/03    |               |
|                | Update for Microsoft Excel 2010 (KB2956084) 32-Bit E             | Microsoft Office Pe |             | Microsoft                                                                                                    | 2017/03/03    |               |
|                | Update for Microsoft Office 2010 (KB2553347) 32-Bit              | Microsoft Office Pe |             | Microsoft                                                                                                    | 2017/03/03    |               |
|                | Security Update for Microsoft Word 2010 (KB2965313)              | Microsoft Office Pe |             | Microsoft                                                                                                    | 2017/03/03    |               |
|                | Update for Microsoft Excel 2010 (KB2956084) 32-Bit E             | Microsoft Office Pe |             | Microsoft                                                                                                    | 2017/03/03    |               |
|                | Update for Microsoft Office 2010 (KB2553347) 32-Bit              | Microsoft Office Pe |             | Microsoft                                                                                                    | 2017/03/03    |               |
|                | Microsoft SQL Server 2012 (64 ビット) (1)                           |                     |             |                                                                                                    |               |               |
|                | 📧 SQL Server 2012 Ø Service Pack 3 (KB3072779) (64-bit)          | Microsoft SQL Serv  | 11.3.6020.0 | Microsoft Corporation                                                                                                    | 2017/03/06    |               |
|                | Microsoft SQL Server 2012 (64-bit) (1)                           |                     |             |                                                                                                    |               |               |
|                | SOL Server 2012 () GDR 6248 (KB3194721) (64-bit)                 | Microsoft SOL Serv. | 11.3.6248.0 | Microsoft Corporation                                                                                                    | 2017/03/06    |               |
|                | Missee B Visual Co., 2010 - 64 Redittable table 10.0 40210       | /13                 |             | meresent corporation                                                                                                    | 2011/03/00    |               |
|                | Microsoft Visual C++ 2010 X04 Redistributable - 10.0.40219       | (1)                 | 10.0.40210  | Nr. 0.0                                                                                                    | 2017/02/02    |               |
|                | KB2565063                                                        | Microsoft Visual C+ | 10.0.40219  | Microsoft Corporation                                                                                                    | 2017/03/03    |               |
|                | Microsoft Visual C++ 2010 x86 Redistributable - 10.0.40219       | (1)                 |             |                                                                                                    |               |               |
|                | KB2565063                                                        | Microsoft Visual C+ |             |                                                                                                    | 2017/03/03    |               |
|                | Microsoft VSS Writer for SQL Server 2012 (1)                     |                     |             |                                                                                                    |               |               |
|                | E Service Pack 3 for Microsoft SQL Server VSS Writer (64         | Microsoft VSS Write | 11.3.6020.0 | Microsoft Corporation                                                                                                    | 2017/03/06    |               |
|                | Microsoft Windows (6)                                            |                     |             | Conception of the second second |               |               |
|                | III Microsoft Windows (KB4019472) の セキュリティ更新プロ                   | Microsoft Windows   |             | Microsoft Corporation                                                                                                    | 2017/05/1     |               |
|                | ■ Microsoft Windows (KR4013418)の 再新プロガニル                         | Microsoft Windows   |             | Microsoft Corporation                                                                                                    | 2017/05/11    |               |
|                | ■ Microsoft Windows (KB2211320)の 百新プログラム                         | Microsoft Windows   |             | Microsoft Corporation                                                                                                    | 2017/03/03    |               |
|                | III Microsoft Windows (KB3104623)の更新プログラム                        | Microsoft Windows   |             | Microsoft Corporation                                                                                                    | 2017/03/02    |               |
|                | I Microsoft Windows (KB3176937)の更新プログラム                          | Microsoft Windows   |             | Microsoft Corporation                                                                                                    | 2017/03/02    |               |
|                |                                                                  | MICLOSOIL MILLOOWS  |             | meroson corporation                                                                                                    | LUTITUSTUL    |               |
|                | SQL Server 2012 用 SQL Server Browser (1)                         |                     |             |                                                                                                    | 2017/02/05    |               |
|                | Service Pack 3 for Microsoft SQL Server Browser (KB3             | SQL Server 2012 用   |             |                                                                                                    | 2017/03/06    |               |
|                |                                                                  |                     |             |                                                                                                    |               |               |

⑥ 外字が正常になったかご確認ください。